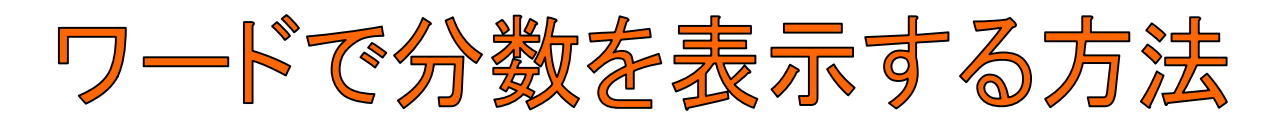

| 雪文書1 - Microsoft Word                 |                        |  |  |  |  |  |
|---------------------------------------|------------------------|--|--|--|--|--|
| : ファイル(E) 編集(E) 表示(⊻)                 | 挿入型 書式(Q) ツール(T) 罫線(A) |  |  |  |  |  |
| i 🗅 💕 🖬 🖪 🔒 🔒 🚳 🔍 I                   | 改ページ(B)                |  |  |  |  |  |
| 1 1 1 1 1 1 1 1 1 1 1 1 1 1 1 1 1 1 1 | ページ番号(U)               |  |  |  |  |  |
|                                       | 日付と時刻(1) 8 10          |  |  |  |  |  |
|                                       | フィールド(E)               |  |  |  |  |  |
| <u>م</u>                              | 記号と特殊文字(S)             |  |  |  |  |  |
| <del>-</del>                          | ⊠( <u>P</u> ) ►        |  |  |  |  |  |
| -                                     | テキスト ボックス (2)          |  |  |  |  |  |
| ÷.                                    | 🔍 ハイパーリンクロ Ctrl+K      |  |  |  |  |  |
| -                                     | ×                      |  |  |  |  |  |
| -                                     |                        |  |  |  |  |  |
| -                                     |                        |  |  |  |  |  |
| -                                     | •                      |  |  |  |  |  |
|                                       |                        |  |  |  |  |  |

## 1. 「挿入」→「フィール ド」

| 쀧                 | 又書 1   | - Microso             | oft Word        |       |                   |                   |                |         |                |                       |        |      |      |                 |         |                          |            |    |
|-------------------|--------|-----------------------|-----------------|-------|-------------------|-------------------|----------------|---------|----------------|-----------------------|--------|------|------|-----------------|---------|--------------------------|------------|----|
| 8                 | ファイル(丹 | 5) 編集(E)              | 表示⊙             | 挿入仰   | 書式(0)             | ツール①              | 罫線( <u>A</u> ) | ウ心      | ノドウ( <u>)</u>  | $^{\circ}$ $^{\circ}$ | ビビ     | Adob | e PD | F( <u>B</u> ) A | Acrobat | 注釈《                      | <u>c</u> ) |    |
| 1                 | ) 💕    | 🖬 🖪 🔒                 | a 🛓             | 🍣 🖏   | Þa 🖺              | 9 - 1 😣           |                | 閲覧モ     | -ド( <u>R</u> ) | 1                     | 44標    | 準    | -    | MS明朝            | Ħ       | <b>-</b> 1               | 0.5 👻      | В  |
|                   | h 💅    | _                     |                 |       |                   |                   |                |         |                |                       |        |      |      |                 |         |                          |            |    |
|                   |        | 2                     | 8 6             | 4 2   | X 2               | 4 6               | 8 10           | 12      | 14             | 16 1                  | 8 20   | 22   | 24   | 26 2            | 8 30    | 32                       | 34         | 36 |
|                   |        |                       |                 |       |                   |                   |                |         |                |                       |        |      | 1    |                 |         |                          |            | 1  |
| 6                 |        | フィールド                 |                 |       |                   |                   |                |         |                |                       |        |      |      |                 |         | [                        | ?×         | Ì  |
| 4                 |        | フィールドを選               | 観沢してくださ         | い。フィー | ルド プロパ            | <del>.</del>      |                |         |                |                       |        |      |      |                 |         | _                        |            | 1  |
| ۳<br>۳            |        | フィールドの種               | [類( <u>C</u> ): |       | - 11.ド⁄四≣羊組       | 1オプション/友          | 際定する(ご)        | t UT    | ጠポልካ           | /专力目示                 | の きす   | _    |      |                 |         |                          |            | L  |
| ~                 |        | (すべ(の74               | ールド) 🔉          |       | 7/1 ()14(i)<br>計算 | ビッション el<br>算式(L) |                | an en i | 00000          | / ( / / / /           | 206.20 | 0    |      |                 |         |                          |            | L  |
| -                 |        | = (Formula)           |                 | ล ไ   |                   |                   |                |         |                |                       |        |      |      |                 |         |                          |            | L  |
| -                 |        | AddressBlo<br>Advance | ick 🔰           |       |                   |                   |                |         |                |                       |        |      |      |                 |         |                          |            | H  |
| -                 |        | Ask<br>Author         | _               | -     |                   |                   |                |         |                |                       |        |      |      |                 |         |                          |            | L  |
| - ~               |        | AutoNum<br>AutoNumLe  | 4               |       |                   |                   |                |         |                |                       |        |      |      |                 |         |                          |            | L  |
|                   |        | AutoNumOu             | ut              |       |                   |                   |                |         |                |                       |        |      |      |                 |         |                          |            |    |
| -                 |        | AutoTextLis           | st              |       |                   |                   |                |         |                |                       |        |      |      |                 |         |                          |            |    |
| -                 |        | BidiOutline           |                 |       |                   |                   |                |         |                |                       |        |      |      |                 |         |                          |            |    |
| -                 |        | Comments<br>Compare   |                 |       |                   |                   |                |         |                |                       |        |      |      |                 |         |                          |            |    |
| -                 |        | CreateDate            |                 |       |                   |                   |                |         |                |                       |        |      |      |                 |         |                          |            |    |
| -                 |        | 説明:<br>式を計算           |                 |       |                   |                   |                |         |                |                       |        |      |      |                 |         |                          |            |    |
| -                 |        |                       |                 |       |                   |                   |                |         |                |                       |        | 書式   | を更新  | 時に変更            | 回しない(   | $\overline{\mathcal{N}}$ |            |    |
| 6<br>-            |        | フィールドロ                | - <b>κ</b> Φ    |       |                   |                   |                |         |                |                       |        |      |      | OK              |         | キャン                      | tu )       |    |
| <sup>e</sup><br>- |        |                       |                 |       |                   |                   |                |         |                |                       |        |      |      |                 |         |                          |            |    |

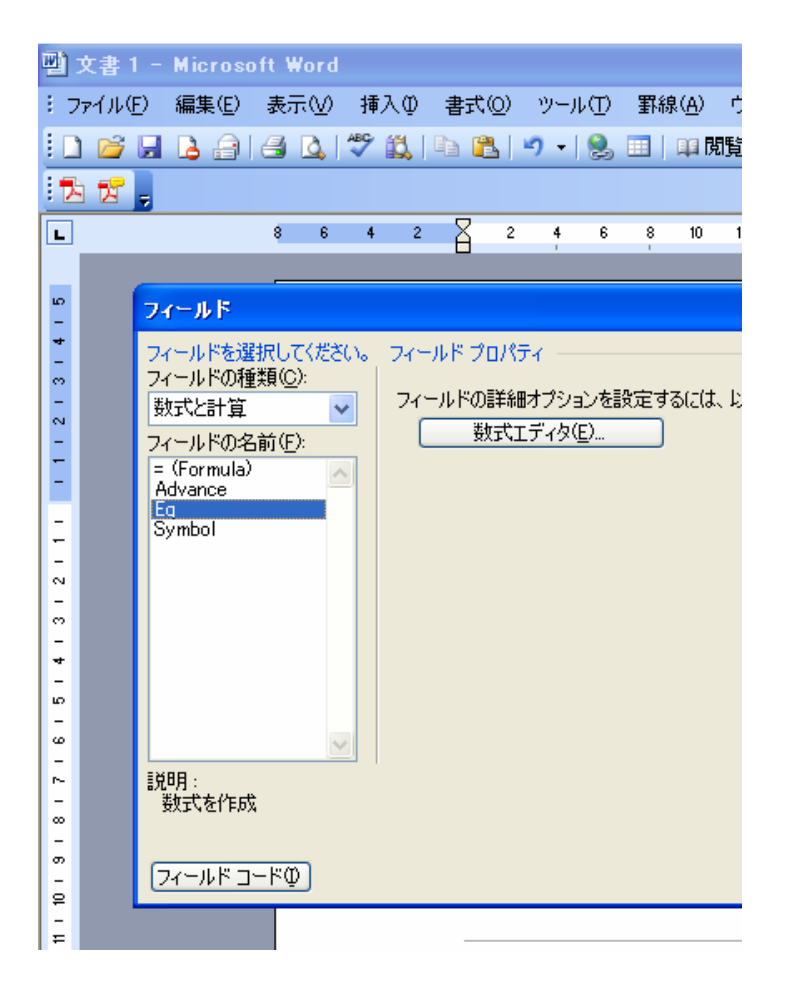

2. フィールドの種 類(C)を『数式と計 算』に直す。

3. フィールドの名 前を『Eq』にする。

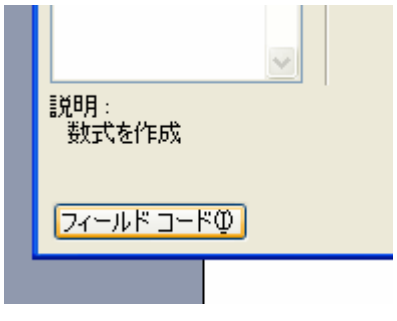

4. フィールドコード(I)をクリックする。

| フィールド                                                  |                                     |
|--------------------------------------------------------|-------------------------------------|
| フィールドを選択してください。<br>フィールドの種類( <u>○</u> ):<br>数式と計算      | フィールド プロパティの詳細<br>フィールド コード()<br>EQ |
| フィールドの名前(F):<br>= (Formula)<br>Advance<br>Eg<br>Symbol | EQ スイッ <del>ブ</del>                 |
| 説明 :<br>数式を作成                                          |                                     |
| (コードの非表示の) オブジ                                         | 'aン@                                |

5. オプション(O)をクリック。

| フィールド                                                                          |                                                                                                    | ?×    |
|--------------------------------------------------------------------------------|----------------------------------------------------------------------------------------------------|-------|
| フィールドを選択してください。フィールド プロパラ<br>フィールドの種類(©): フィールド コード(の<br>数式と計算 ▼ EQ            |                                                                                                    |       |
| フィールドの名前(E): EQ スイッチ<br>= (Formula)<br>Advance<br>Eq<br>Symbol<br>説明:<br>数式を作成 | オプション スイッチ (W):   ¥A0 ●   ¥B0 ●   ¥D0 ●   ¥I() ●   ¥I() ●   YI() ●   YI() |       |
| コードの非表示型 オブション(2)…                                                             | <br>OK キャンセル                                                                                                    | ven I |

## 6. F(,)を選んで「フィールドに追加(A)」

| パロード( |                                                                                                    |             |
|-------|----------------------------------------------------------------------------------------------------|-------------|
| ,イッチ  | フィールド オブション                                                                                                    |             |
|       | オプション<br>スイッチ(W):<br>¥A0<br>¥B0<br>¥D0<br>¥FO<br>¥I()<br>¥I()<br>¥I( |             |
| )     | EQ ¥F(1,2)   説明   ¥f 分数罫の上下に数値が並ぶ分数を作成   OK キャンセル                                                                                                    | <u>ンセ</u> ノ |

## 7. EQ ¥F(1, 2)と入力してOK。

| フィールド                                                           |                                             | ? 🛛           |
|-----------------------------------------------------------------|---------------------------------------------|---------------|
| フィールドを選択してください。<br>フィールドの種類( <u>○</u> ):<br>数式と計算 ✓             | フィールド プロパティの詳細<br>フィールド コード()<br>EQ ¥F(1,2) |               |
| フィールドの名前( <u>F</u> ):<br>= (Formula)<br>Advance<br>Eq<br>Symbol | EQ スイッチ                                     |               |
|                                                                 |                                             |               |
| <b>■ 2010</b>                                                   |                                             |               |
| ●ルーク:<br>数式を作成                                                  | ر<br>(()) (=)                               | 0K (***`/†/1) |

## 8.『OK』を押す

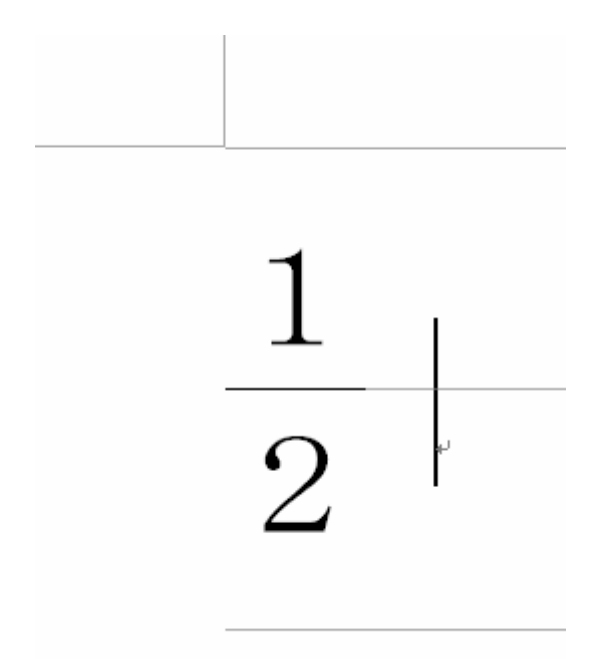

9. 左のように出力される。